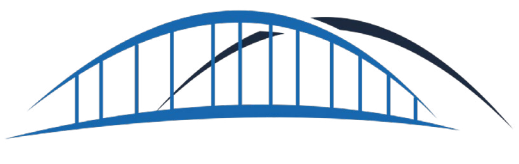

## **CARE**BRIDGE

# **INTEGRATED USER GUIDE**

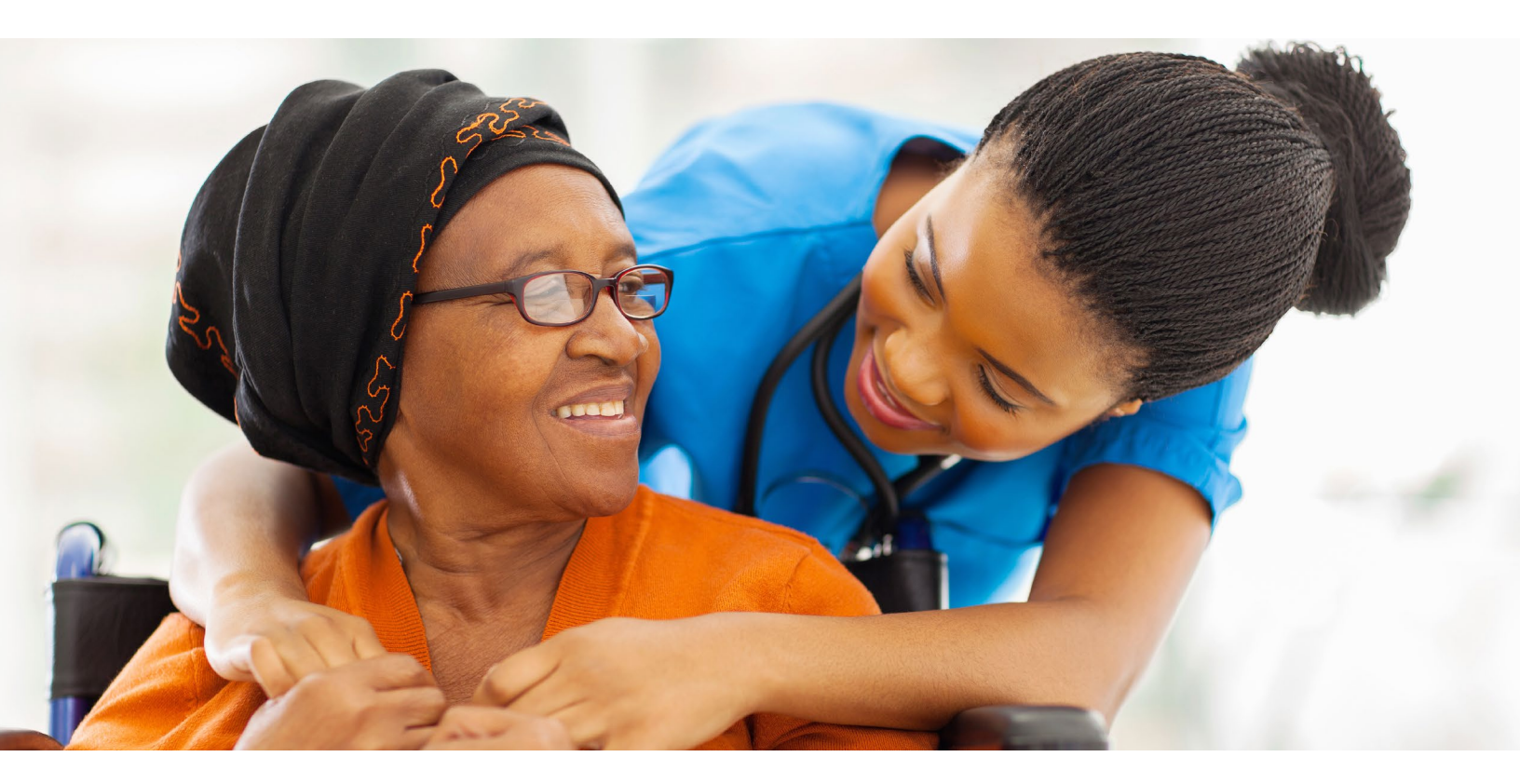

## INTEGRATED USER GUIDE

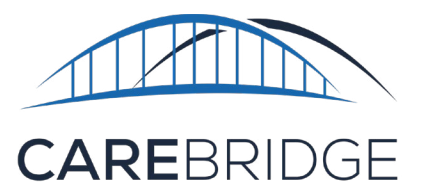

#### CONTENTS

| OVERVIEW                           |    |
|------------------------------------|----|
| WHAT IS EVV?                       | 3  |
| WHAT IS CAREBRIDGE?                |    |
| THE INTEGRATED AGENCY PORTAL       | 4  |
| HOW TO GET STARTED                 |    |
| USING THE INTEGRATED AGENCY PORTAL | 6. |
| DASHBOARD PAGE                     |    |
| AUTHORIZATIONS PAGE                | 6  |
| APPOINTMENTS PAGE                  |    |
| VISITS PAGE                        | 9. |
| BILLING PAGE                       |    |
| MEMBERS PAGE                       |    |
| EMPLOYEES PAGE                     |    |
| CLAIMS                             |    |
| SETTINGS PAGE                      |    |
| PROVIDER ADMIN PAGE                |    |
| OUTBOUND AGGREGATION               |    |

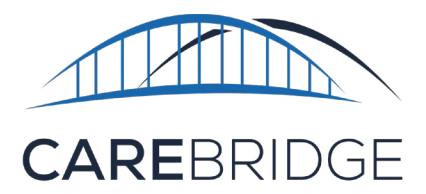

### **INTEGRATED USER GUIDE**

#### **OVERVIEW**

To make it easier for you to review and confirm that the data in your EVV system matches what CareBridge has received from health plan/state partners and your EVV vendor, If you have questions, our team is always here to help. Just email evvintegrationsupport@carebridgehealth.com or call us at 1 (844) 920-0989.

you have access to an enhanced read-only version of the CareBridge Provider Portal called the *Integrated Agency Portal*.

This environment allows you to easily review and verify data in the CareBridge Portal, including member and authorization information, as well as alert and claim status. Any needed updates will still need to be made within your chosen EVV vendor's solution and resubmitted via the integration process as it is done today. *Please note:* any such updates will *not* be immediately reflected in the CareBridge Provider Portal.

By using the Integrated Agency Portal to regularly conduct this type of reconciliation, you'll see a reduction in the amount of pre-billing validation errors for each visit, as well as decreased time to generate claims.

This guide is meant to help integrated agencies learn how to use the Integrated Agency Portal to view details. If you have any questions, our team is here to help. Just email <u>evvintegrationsupport@</u> <u>carebridgehealth.com</u> or call **1 (844) 920-0989**.

*Current Users:* If you are already an integrated provider accessing the CareBridge portal, no action is needed for this change to take effect.

#### WHAT IS EVV?

Electronic Visit Verification (EVV) is the use of technology to record the timing, service provision details, and location of Caregivers during appointment Check-In and Check-Out. This verification method provides an accurate record of caregivers' actions in accordance with the member's person-centered service plan while minimizing or eliminating inappropriate claims.

#### WHAT IS CAREBRIDGE?

CareBridge is a company formed to support care for people who receive Long-Term Services and Supports (LTSS). We offer LTSS solutions including an Electronic Visit Verification Platform that can be utilized via a mobile phone, GPS-enabled tablet, landline and web-based portal to record service delivery and facilitate day-to-day management of members' appointments.

CareBridge also supports a wide array of EVV data aggregation solutions in which CareBridge builds an integration with a provider's EVV system, allowing provider agencies to keep their current EVV solution while still providing required data back to the health plan or state. **There is no charge to members, provider organizations, or caregivers for using the CareBridge Integrated Agency Portal.** 

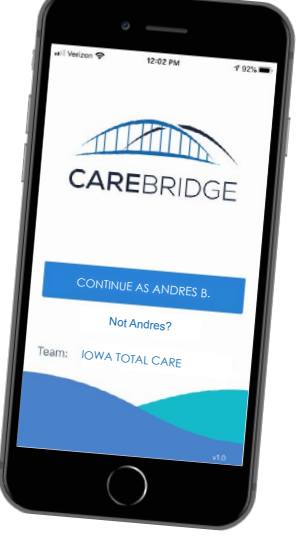

#### THE INTEGRATED AGENCY PORTAL

We understand that your time is valuable, so this streamlined process will allow you to access the Integrated Agency Portal, review and verify critical data, and then make the necessary updates to your chosen EVV vendor's solution, as often as you'd like all without having to make a phone call.

In order to generate claims or send data to state

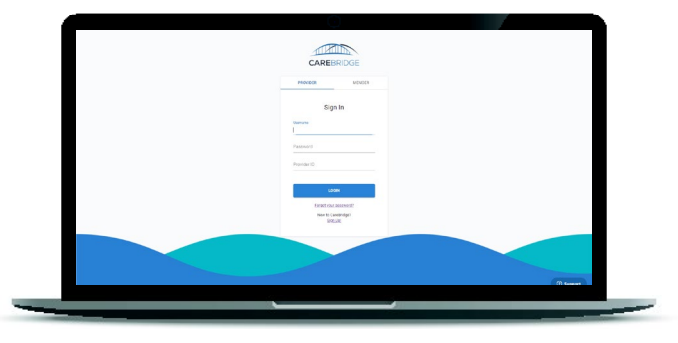

aggregators, data received from third-party EVV solutions must be matched against the data CareBridge receives from our payer partners. In order to provide visibility to provider agencies when they are attempting to update data in their EVV systems, CareBridge provides Integrated Agency Portal access to view to view member, authorization, visit, billing, and outbound aggregation information. This enables Provider Agencies to validate the data within their systems.

**Please note:** Agencies using a third-party EVV system, are not able to update their billing or visit data in the Integrated Agency Portal. Changes to the data must be made within their chosen EVV solution and that data must be re-submitted to CareBridge via the integration process.

#### HOW TO GET STARTED

CareBridge coordinates with providers and their third-party EVV vendors to ensure the necessary data integration between systems, allowing providers to keep their current, 21st Century Cures Act compliant EVV solution. CareBridge supports data aggregation by way of accepting visit data from third-party EVV vendors, and performing a series of validation checks on the data before sending to health plans or state Medicaid agencies, either by way of claims or EVV visit files.

The following is a general description of the steps in the data integration process:

- 1. Appointments / Visits data file is placed in SFTP folder by provider and/or third-party vendor
- 2. CareBridge processes Appointments / Visits file
  - Prior to visits being loaded into CareBridge, a series of validation checks are performed to ensure that visits are:
    - i. Compliant with the 21st Century Cures Act
    - ii. Meet all health plan and state Medicaid defined requirements
    - iii. Passes common billing rules
- 3. CareBridge places response file in SFTP for review by provider and/or third-party vendor
  - Provider need to take action to resolve response errors and resubmit update data to CareBridge
- 4. CareBridge utilizes visit data to generate claims or EVV visit files for submission to health plans and/or state Medicaid agencies
- 5. Providers will continue to receive claim remittances through previously established mechanisms

#### CareBridge

To begin the integration process with CareBridge, the provider must fill out the <u>Provider Set Up and</u> <u>Access form</u>. Through this form, users will make their vendor selection and request credentials to log into the CareBridge portal. If you have questions about the integration process or are unsure of your vendor's integration status please email <u>evvintegrationsupport@carebridgehealth.com</u> or call (844) 920-0989.

If your EVV vendor has any technical questions, please have them contact **<u>evvintegration@carebridgehealth.com</u>**.

#### LOGGING INTO THE INTEGRATED AGENCY PORTAL FOR THE FIRST TIME

The first admin's username will be provided by CareBridge. Then the first admin will create the usernames for any other admin role users (or employee role users) the provider organization decides to add. This initial setup must be completed before other users are able to login.

- 1. Once you receive your username and Provider ID from CareBridge, navigate to your Integrated Agency Portal URL and select the **Provider** tab.
- 2. Then, click the **"New to CareBridge? Sign Up!**" link below the blue **LOGIN** button.
- 3. You will then be asked to enter your **Username** and **Provider ID**.
- A Sign-Up code will be sent to you in a text or email. Once you enter the Sign Up code you can create your 8-character password. Please note: the Sign Up code is good for 20 minutes.
- 5. Click **SUBMIT**, and you are registered in the Integrated Agency Portal.

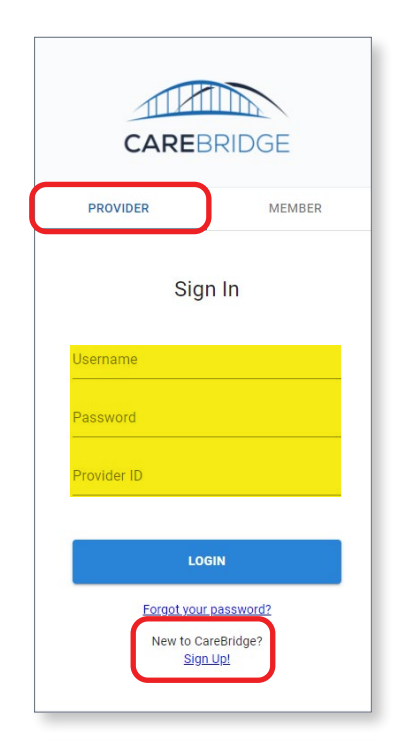

| CAREBRIDGE              | CAREBRIDGE        |
|-------------------------|-------------------|
| PROVIDER MEMBER         | Set your password |
| Enter your username     | Password          |
| Username<br>Provider ID | Confirm password  |
| SUBMIT                  | SUBMIT            |
| CANCEL                  | CANCEL            |

#### **USING THE INTEGRATED AGENCY PORTAL**

When you log in to the Integrated Agency Portal please remember that integrated agencies have a *READ-ONLY* view. Any changes to the data must be made within the agency's chosen EVV solution and that data must be re-submitted to CareBridge via the integration process.

#### DASHBOARD PAGE

Consider the Dashboard your home page. It is the default screen when a user signs into the Integrated Agency Portal.

|                  | DASHBOARD              | Appointment ID           | Enter your search | Q               |         | Hello, RENAN! OCAREBRIDGE TRAINING (2915 - CDT - Agg & CB) |
|------------------|------------------------|--------------------------|-------------------|-----------------|---------|------------------------------------------------------------|
| Dashboard        | OVERVIEW               | COMPLIANCE               | BILLING           | AUTHORIZATIONS  | MEMBERS | APPOINTMENTS/VISITS                                        |
| Discussions      | Items Outstanding      |                          |                   |                 |         |                                                            |
| Authorizations   |                        |                          |                   |                 |         |                                                            |
| Appointments     | Ê                      | 7                        | 血                 | Γ               |         | Γ                                                          |
| Visits           |                        | 12                       |                   | 10              |         | 22                                                         |
| <b>Billing</b>   | U                      | hacknowledged Auths      |                   | Unbilled Visits |         | Open Discussions                                           |
| O Members        |                        |                          |                   |                 |         |                                                            |
| Employees        | Today                  |                          |                   |                 |         |                                                            |
| Claims           | Late Visits 17 7       | New<br>Authorizations 16 | 7                 |                 |         |                                                            |
| Settings         | Missed Visits 13 7     |                          |                   |                 |         | 6 -                                                        |
| n Provider Admin |                        | New Members 23           | ~                 |                 |         | Visits<br>Completed                                        |
|                  | Manual Entry<br>Visits |                          |                   |                 |         |                                                            |
|                  |                        |                          |                   |                 | 3       | 30 Appointments Scheduled 7                                |

#### **AUTHORIZATIONS PAGE**

The Authorizations page shows information such as start and end dates, authorization numbers, scheduled and billed utilization percentages, statuses, and assigned caregivers.

| 1        |                            | AUTHORIZA         | TIONS           |               |                |        | Appointment ID | 🔹 Enter you | r search  | ٩                           |                            |               |        | CAREBRIDGE TR  | Hello, RENA<br>AINING (2915 - CDT - Agg & CB) |     |
|----------|----------------------------|-------------------|-----------------|---------------|----------------|--------|----------------|-------------|-----------|-----------------------------|----------------------------|---------------|--------|----------------|-----------------------------------------------|-----|
|          | Dashboard                  | PERSONAL F        | ILTER UNACK     | OWLEDGED      | UNASSIGNED     | DECLIN | IED            |             |           |                             |                            |               |        |                |                                               |     |
| P        | Discussions                | FILTERS           |                 |               |                |        |                |             |           |                             |                            |               |        |                |                                               | ~   |
| Ê        | Authorizations             | Sort by           |                 |               | Saved Filters  |        |                |             |           |                             |                            |               |        |                |                                               |     |
|          | Appointments               | Update            | d Date          | ▼ ↓           | Select a saved | ilter  | *              |             |           |                             |                            |               |        | + REQUEST AUTH | SCHEDULE APPOINTMENT                          | ø   |
| 0        | Visits                     | MEMBER 🛧          | UPDATED<br>DATE | START<br>DATE | END DATE       |        | AUTH # 🛧       | SERVICE 1   | MODIFIERS | SCHEDUL<br>UTILIZATI 个<br>% | BILLED<br>UTILIZATI 🕆<br>% | PAYER         | STATUS | ACKNOWLEDGMENT | EMPLOYEE                                      |     |
| ш<br>О   | Members                    | FRANK<br>GRANT    | 06/19/2023      | 01/01/2021    | 12/31/2024     | 3000   | 5C34FB3B2EF    | S5125       |           | 1.27                        | 0                          | CB Test Payer | Active | Acknowledged   | ) Shelby Ball                                 | ⊟ : |
| **       | Employees                  | DONALD<br>HANCOCK | 03/08/2023      | 01/01/2021    | 12/31/2023     | 1000   | 4DC9BA04273    | \$9122      |           | 0                           | 0                          | CB Test Payer | Active | Acknowledged   | ) Select 💌                                    | ⊟ : |
|          | Claims                     | SIMONE<br>JOHNSON | 02/09/2023      | 01/01/2021    | 12/31/2024     | 3000   | 88EEE7DEE5C    | S5125       |           | 0                           | 0                          | CB Test Payer | Active | Acknowledged   | ) Select 🗸 👻                                  | □:  |
| \$       | Settings                   | AMANDA            | 02/09/2023      | 01/01/2021    | 12/31/2024     | 3000   | 43760A5E362    | \$5125      |           | 0                           | 0                          | CB Test Payer | Active | Acknowledged   | ) Select 🔻                                    | ⊟ : |
| \$<br>\$ | Settings<br>Provider Admin | AMANDA<br>CLINTON | 02/09/2023      | 01/01/2021    | 12/31/2024     | 3000   | 43760A5E362    | \$5125      |           | 0                           | 0                          | CB Test Payer | Active | Acknowledged   | ) Select 🔹 🔻                                  | •   |

When looking for specific information in the Authorizations, Appointments, Visits, or Billing pages, just click **FILTERS** to set custom parameters. \*Don't forget to adjust your **date ranges** and **updated date ranges** to find the appropriate data.\*

|                  | AUTHORIZATIONS                                         | Appointment ID                    | ٩                                    | Hello, RENAN! O                     |
|------------------|--------------------------------------------------------|-----------------------------------|--------------------------------------|-------------------------------------|
| Dashboard        | PERSONAL FILTER UNACKNOWLEDGED UNASSIGNED              | DECLINED                          |                                      |                                     |
| Discussions      | FILTERS                                                |                                   |                                      | ~                                   |
| Authorizations   |                                                        |                                   |                                      |                                     |
| Appointments     | Search By Name or Member ID:<br>Name or ID Q           | Search By Auth#:                  | Updated Dates: Start Date - End Date | Start Date: Start Date - End Date   |
| Visits           | End Date:                                              | Authorizations without Dates:     | Payer:                               | EVV Vendor:                         |
| Billing          | Start Date - End Date                                  | Show Authorizations without dates | Select Payer                         | Select Vendor                       |
| • Members        | Acknowledgement:                                       | Status:<br>Active x X V           | Assigned To:<br>Search or Select     | Service:                            |
| Employees        | Scheduled Utilization:                                 | Billed Utilization:               | Alert Category:                      | Alert:                              |
| Claims           | Select                                                 | Select                            | Select                               | Select                              |
| Settings         | Office(s):<br>Select                                   |                                   |                                      |                                     |
| n Provider Admin | C RESET FILTERS                                        |                                   |                                      |                                     |
|                  | Sort by Saved Filters<br>Updated Date V Select a saved | filter                            |                                      | + REQUEST AUTH SCHEDULE APPOINTMENT |

To save a **FILTER** that you use regularly, just click on **SAVE FILTERS**. This customized filter can be accessed easily in the future by selecting it from the **Saved Filters** dropdown menu. A saved filter will only be available on the page it was created, for the user who created it.

To view more information about an Authorization, click the (three dots) **menu button** on the far right and select **Authorization Details**.

The Authorization Details screen will open. Here you can see more information such as **Diagnosis Code(s)**, **Authorization Segments**, and **Appointments/Visits**.

|                  | AUTHORIZATIONS                                       | FRANK GRANT                                                                                                    | ×      | Hello, RENAN!                            |  |  |  |  |  |  |  |
|------------------|------------------------------------------------------|----------------------------------------------------------------------------------------------------|--------|------------------------------------------|--|--|--|--|--|--|--|
| Dashboard        | PERSONAL FILTER UNACKNOWLEDGED UNASS                 | Authorization 5C34FB3B2EF / As of 06/14/2023 10.07 AM (current)   v VIEW IN PAYER PORTAL                                                                      |        |                                          |  |  |  |  |  |  |  |
| Discussions      | FILTERS                                              | Status, Active<br>Acknowledgement: Acknowledged (RENAN TORMIN)                                                                                                |        | ~                                        |  |  |  |  |  |  |  |
| Authorizations   | Sort by Saw                                          | Authorization Details A                                                                                                    | 1      | + REQUEST AUTH SCHEDULE APPOINTMENT      |  |  |  |  |  |  |  |
| Appointments     |                                                      | UNITS 🔲                                                                                                    |        |                                          |  |  |  |  |  |  |  |
| Ø Visits         | MEMBER UPDATED DATE $\psi$ START DATE                | SOLEDULTS         BILLEDUNTS           S2 UNTS 0F 2000 UNTS USED         0 UNTS 0F 2000 UNTS USED                                                             | STATUS | ACKNOWLEDGMENT EMPLOYEE                  |  |  |  |  |  |  |  |
| Billing          | FRANK GRANT 06/19/2023 01/01/2021                    | 30         2002         3000           @DENDE @WWAEI         BEND @WWAEI         3000                                                                         | Active | Acknowledged Shelby Ball                 |  |  |  |  |  |  |  |
| Some Members     | DONALD HANCOCK 03/08/2023 01/01/2021                 | Payer         Auth Number         Start-End Date         Walver Type           CB Test Payer         5C34F8382EF         01/01/2021 - 12/31/2024         IIII | Active | 🗸 Acknowledged Select 💌 🛅 :              |  |  |  |  |  |  |  |
| Employees        | SIMONE JOHNSON 02/09/2023 01/01/2021                 | Service Code         Units         Primary Diagnosis Code           \$\$125         3000         27689                                                        | Active | Acknowledged Select.                     |  |  |  |  |  |  |  |
| Settings         | AMANDA CLINTON 02/09/2023 01/01/2021                 | Service Provider Service Provider NPI Service Provider Medicaid ID Employee<br>CAREBRIDGE TRANNING 1234557893 128865116 Shelby Ballard V                      | Active | Acknowledged Select.                     |  |  |  |  |  |  |  |
| A Provider Admin | MARTHA 02/09/2023 01/01/2021<br>DONALDSON 02/09/2023 | Member Eligibility<br>01/01/2019 - 12/31/2025                                                                                                    | Active | 🗸 Acknowledged) Select 💌 🗖 :             |  |  |  |  |  |  |  |
|                  | SIMONE JOHNSON 02/09/2023 01/01/2021                 | No Durwet New                                                                                                    | Active | 🗸 Acknowledged) Select. 💌 🗖 🗄            |  |  |  |  |  |  |  |
|                  | PAUL TRUMAN 02/09/2023 01/01/2021                    |                                                                                                    | Active | Acknowledged                             |  |  |  |  |  |  |  |
|                  | BARBARA JONES 02/09/2023 01/01/2021                  | Attach File     RESET                                                                                                    | Active | 🗸 Acknowledged Select. 💌 🗖 :             |  |  |  |  |  |  |  |
|                  | PAUL TRUMAN 02/09/2023 01/01/2021                    | <u></u>                                                                                                    | Active | 🗸 Acknowledged Select 🖉 🖬 🗄              |  |  |  |  |  |  |  |
|                  | AMANDA STEVENS 02/09/2023 01/01/2021                 | Authorizations Segments ~                                                                                                    | Active | 🗸 Acknowledged                           |  |  |  |  |  |  |  |
|                  |                                                      | Alerts V                                                                                                    |        | Rowsperpage: 10 + 1-10 of 40 < 1 2 3 4 > |  |  |  |  |  |  |  |
|                  |                                                      |                                                                                                    |        |                                          |  |  |  |  |  |  |  |
|                  |                                                      | SCHEDULE APPOINTMENT + MANUAL ENTRY CLOSE                                                                                                    |        | () Support                               |  |  |  |  |  |  |  |

#### CareBridge

To export reports or lists, filter your data as needed, then click on the **EXPORT TO FILE** button at the bottom of the page. Choose a file type and the Export screen will appear. Click **DONE**.

|                | AUTHORIZATIONS                                           | Appointment ID    Enter your search                                                                                             | ٩                                                                                                    | Hello, RENAN! OCAREBRIDGE TRAINING (2915 - CDT - Agg & CB) |
|----------------|----------------------------------------------------------|----------------------------------------------------------------------------------------------------|----------------------------------------------------------------------------------------------------|------------------------------------------------------------|
| Dashboard      | PERSONAL FILTER UNACKNOWLEDGED UNASSIGNED DI             | ECLINED                                                                                                    |                                                                                                    |                                                            |
| Discussions    | FILTERS                                                  |                                                                                                    |                                                                                                    | ~                                                          |
| Authorizations | Sort by Saved Filters                                    | 1 -                                                                                                    |                                                                                                    | + REQUEST AUTH SCHEDULE APPOINTMENT                        |
| Appointments   | Member                                                   |                                                                                                    |                                                                                                    |                                                            |
| Visits         | MEMBER ↓ UPDATED START ↑ END DATE ↑ UNITS ↑<br>DATE DATE | AUTH # 1 SERVICE 1 MODIFIERS 1                                                                                                  | SCHEDUL BILLED<br>UTILIZATI 🛧 UTILIZATI 🥎 PAYER<br>% %                                                               | STATUS ACKNOWLEDGMENT EMPLOYEE                             |
| Members        | RONALD 02/09/2023 01/01/2021 12/31/2024 3000 WASHINGTO   | D65630EE6FD S5125                                                                                                    | 0 0 CB Test Payer                                                                                                    | Active Received Select                                     |
| Employees      | RONALD 02/09/2023 01/01/2021 12/31/2024 3000             | 9239C51E893 S5125                                                                                                    | 0 0 CB Test Payer                                                                                                    | Active 🔍 Received Select                                   |
| Claims         | DWIGT<br>WASHINGTO 02/09/2023 01/01/2021 12/31/2023 1000 | DDE12DCF9D0 S9122                                                                                                    | 0 0 CB Test Payer                                                                                                    | Active 🗸 Received Select 💌 🛗 :                             |
| Settings       | DWIGT<br>WASHINGTO 02/09/2023 01/01/2021 12/31/2023 1000 | 91DEA1D823D \$9122                                                                                                    | 0 0 CB Test Payer                                                                                                    | Active                                                     |
|                | EXPORT TO FILE                                           |                                                                                                    |                                                                                                    | Rows per page: 10 ▾ 1-4 of 4 < 1 >                         |
|                | Download as CSV                                          | Export Successful                                                                                                    |                                                                                                    | ×                                                          |
|                | Download as XLS<br>Download as PDF                       | Your document is being generated a<br>Navigate to the <i>Settings</i> page and t<br>export, or use the button below to <b>G</b> | and will include the first 5000 rows.<br>ap the <i>Documents</i> card to download th<br><b>o to Documents Page</b> . | is                                                         |
|                |                                                          |                                                                                                    |                                                                                                    |                                                            |

The file will be saved to a **Documents** list that is accessable through the Settings page. Just click on the **download** button on the far right to save the file(s) to your computer.

|                | SETTINGS                                     | Appointment ID - Enter your search |              |                        | Hello, RENAN<br>CAREBRIDGE TRAINING (2915 - CDT - Agg & CB) | . 0 |
|----------------|----------------------------------------------|------------------------------------|--------------|------------------------|-------------------------------------------------------------|-----|
| Dashboard      | Set up and manage offices                    | DOCUMENTS                          |              |                        |                                                             |     |
| Authorizations | o) Groups                                    |                                    |              |                        |                                                             | 0   |
| Appointments   | Set up and manage groups                     | NAME                               | USER         | DATE/TIME              | STATUS                                                      |     |
| Ø Visits       | Documents                                    | Authorizations.csv                 | RENAN TORMIN | 06/22/2023<br>9:03 AM  | Completed                                                   |     |
| Billing        |                                              | Billings.xls                       | AMANDA S     | 06/15/2023<br>10:27 AM | Completed                                                   | *   |
| • Members      | Rates<br>Manage service codes and rates      |                                    |              |                        | Rows per page: 10 ▾ 1-2 of 2 <                              | 1 > |
| Claims         | Billing     Manage claims generation options |                                    |              |                        |                                                             |     |

#### **APPOINTMENTS PAGE**

Here you can find the appointment dates, times, ID numbers, types of services being performed, and the assigned caregiver. Appointments that are sent to CareBridge containing only Appointment Start/End dates and times and no Check-In/Check-out Data are listed on this page.

| 1  |                | APPOINTMENTS    |                     |                     | Appointment ID      | ✓ Enter your search | h Q            |             |       | CAREBRIDGE | Hello, RENAI<br>TRAINING (2915 - CDT - Agg & CB) | . 8 |
|----|----------------|-----------------|---------------------|---------------------|---------------------|---------------------|----------------|-------------|-------|------------|--------------------------------------------------|-----|
| 5  | Dashboard      | PERSONAL FILTER | LATE APPOINTMENTS   | MISSED APPOINTMENTS | CANCELLED APPOINTME | ENTS                |                |             |       |            |                                                  |     |
|    | Discussions    | FILTERS         |                     |                     |                     |                     |                |             |       |            |                                                  | ~   |
| Ê  | Authorizations | Sort by         | Saved Filters       |                     |                     |                     |                |             |       |            | SCHEDULE APPOINTMENT                             | 0   |
|    | Appointments   | Date 👻          | Select a saved filt | er                  |                     |                     |                |             |       |            |                                                  |     |
| Ø  | Visits         | MEMBER 🔿        | DATE 🛧              | START TIME          |                     | APPT ID             |                | AUTH # 个    |       |            | PAYER                                            |     |
| 盦  | Billing        | FRANK GRANT     | 06/28/2023          | 10:00 AM            | 11:00 AM            | 14456               | Shelby Ballard | 5C34FB3B2EF | S5125 | Scheduled  | CB Test Payer                                    | :   |
| 0  | Members        | FRANK GRANT     | 06/30/2023          | 08:00 AM            | 08:15 AM            | 14426               | AMANDA S       | 5C34FB3B2EF | S5125 | Scheduled  | CB Test Payer                                    | :   |
| ** | Employees      | EXPORT TO FILE  |                     |                     |                     |                     |                |             |       | Rows       | ber page: 10 ♥ 1-2 of 2 <                        | 1 > |
|    | Claims         |                 |                     |                     |                     |                     |                |             |       |            |                                                  |     |
| \$ | Settings       |                 |                     |                     |                     |                     |                |             |       |            |                                                  |     |
| •  | Provider Admin |                 |                     |                     |                     |                     |                |             |       |            |                                                  |     |

#### **VISITS PAGE**

Visits that are sent to CareBridge have three states. Appointments, Visits, and Billable (action taken within the EVV source system to trigger the export). Each visit type will be listed on their respective pages. Visits that are sent to CareBridge with Check-In/Check-Out information, but no ClaimAction values are listed on this page.

| 1  |                                | VISITS                |                                          | Appointment ID    | ✓ Enter your search | Q            |               |          | Hello, RENAN!<br>CAREBRIDGE TRAINING (2915 - CDT - Agg & CB) ✔ | 0      |
|----|--------------------------------|-----------------------|------------------------------------------|-------------------|---------------------|--------------|---------------|----------|----------------------------------------------------------------|--------|
|    | Dashboard                      | PERSONAL FILTER       | LATE VISITS MISSED VISITS                | MANUAL VISITS     | EVV VISITS IVR      | VISITS FOB V | ISITS         |          |                                                                |        |
| P  | Discussions                    | FILTERS               |                                          |                   |                     |              |               |          |                                                                | ~      |
|    | Authorizations<br>Appointments | Sort by<br>Date       | Saved Filters<br>Select a saved filter   | •                 |                     |              |               | The EXPO | ORT FOR BILLING + MANUAL ENTRY                                 | 0      |
| 0  | Visits                         | MEMBER 1              | CHE CHE.<br>DATE ↑ IN ↑ OUT<br>TIME TIME | · EMPLOYEE ·      | AUTH # 🔿            | SERVICE 🛧    | PAYER         |          | STATUS 🛧                                                       |        |
|    | Billing                        | FRANK GRANT           | 04/03/2023 03:10 PM 04:00                | PM AMANDA S       | 5C34FB3B2EF         | S5125        | CB Test Payer | 12442    | Missed and Completed (Manual)                                  | :      |
| •• | Employeee                      | FRANK GRANT           | 04/11/2023 12:30 PM 01:00                | PM AMANDA S       | 5C34FB3B2EF         | S5125        | CB Test Payer | 12840    | Completed (Manual)                                             | :      |
|    | Claims                         | FRANK GRANT           | 04/13/2023 10:00 AM 11:00                | AM Shelby Ballard | 5C34FB3B2EF         | S5125        | CB Test Payer | 12344    | Missed and Completed (Manual)                                  | •      |
|    | Cidiliis                       | FRANK GRANT           | 05/02/2023 12:00 PM 01:00                | PM AMANDA S       | 5C34FB3B2EF         | S5125        | CB Test Payer | 13830    | Completed (Manual)                                             | :      |
| ~  | Drovidor Admin                 | FRANK GRANT           | 05/22/2023 08:00 AM 10:00                | AM AMANDA S       | 5C34FB3B2EF         | S5125        | CB Test Payer | 12839    | Missed and Completed (Manual)                                  | :      |
| Π  | Provider Admin                 | FRANK GRANT           | 06/13/2023 12:00 PM 12:30                | PM Shelby Ballard | 5C34FB3B2EF         | \$5125       | CB Test Payer | 14488    | Completed (Manual)                                             | 0 :    |
|    |                                | FRANK GRANT           | 06/14/2023 08:00 AM 08:15                | AM AMANDA S       | 5C34FB3B2EF         | S5125        | CB Test Payer | 14422    | Missed and Completed (Manual)                                  | :      |
|    |                                | FRANK GRANT           | 06/15/2023 08:15 AM 10:00                | AM AMANDA S       | 5C34FB3B2EF         | \$5125       | CB Test Payer | 14423    | Late and Completed (Manual)                                    | ŧ      |
|    |                                | FRANK GRANT           | 06/19/2023 08:34 PM 08:58                | PM AMANDA S       | 5C34FB3B2EF         | \$5125       | CB Test Payer | 14424    | Missed and Completed                                           | 9 :    |
|    |                                | FRANK GRANT           | 06/19/2023 09:00 PM 09:17                | PM AMANDA S       | None                | G0158        | CB Test Payer | 14554    | Completed                                                      | :      |
|    | <                              | <b>EXPORT TO FILE</b> |                                          |                   |                     |              |               |          | Rows per page: 10 ▾ 1-10 of 10 < 1                             | apport |

#### **BILLING PAGE**

The Billing page provides the user with information needed to track the billing of a visit. Claim numbers, payer information, the amount billed and billing status are available for claims that CareBridge generates and submits to the payer. To view pre-filtered reports on rejected or denied visits, click on the tabs at the top of the page. Visits that are sent to CareBridge with Check-In/Check-Out information and a **ClaimAction value** of **N** (N=New Claim) or **E** (E=Billed Externally) are listed on this page.

| 1                                                                                                    |                | BILLING         |             |                  |                   | Appointment ID 🛛 👻 Enter your search Q |                      |           | ٩     |           |               |                         | CAREBRID | Hello, RENAN<br>CAREBRIDGE TRAINING (2915 - CDT - Agg & CB) |                   |     |
|----------------------------------------------------------------------------------------------------|----------------|-----------------|-------------|------------------|-------------------|----------------------------------------|----------------------|-----------|-------|-----------|---------------|-------------------------|----------|-------------------------------------------------------------|-------------------|-----|
|                                                                                                    | Dashboard      | PERSONAL FILTER | REJECTED VI | SITS DENIE       |                   |                                        |                      |           |       |           |               |                         |          |                                                             |                   |     |
| P                                                                                                    | Discussions    | FILTERS         |             |                  |                   |                                        |                      |           |       |           |               |                         |          |                                                             |                   | ~   |
| Ê                                                                                                    | Authorizations | Sort by         |             | Saved Filt       | ers               | 6-7                                    |                      |           |       |           |               |                         |          | EXPORT                                                      | FOR BILLING       | o   |
|                                                                                                    | Appointments   | Date            | •           | Select as        | saved filter      | ¥                                      |                      |           |       |           |               |                         |          |                                                             |                   |     |
| 0                                                                                                    | Visits         |                 | DATE 🤟      | CHECK IN<br>TIME | CHECK<br>OUT TIME | UPDATED<br>DATE                        | EM 🛧 AUTH # 🛧        | SERVICE 1 |       | CLAIM # 个 | PAYER 个       | STATUS 🛧                | BILLED   | PAID<br>AMOUNT                                              | BILLING<br>STATUS |     |
| <u><u></u><u></u><u></u><u></u><u></u><u></u><u></u><u></u><u></u><u></u><u></u><u></u><u></u><u></u><u></u><u></u><u></u><u></u><u></u></u> | Billing        | FRANK GRANT     | 05/22/2023  | 08:00 AM         | 10:00 AM          | 06/22/2023                             | AMANDA S 5C34FB3B2EF | \$5125    | 12839 |           | CB Test Payer | Missed and<br>Completed | \$20.00  | \$0.00                                                      | Pending           | :   |
| $\odot$                                                                                                    | Members        |                 |             |                  |                   |                                        |                      |           |       |           |               | (Manual)                |          |                                                             |                   |     |
| *                                                                                                    | Employees      | FRANK GRANT     | 05/02/2023  | 12:00 PM         | 01:00 PM          | 06/22/2023                             | AMANDA S 5C34FB3B2EF | S5125     | 13830 |           | CB Test Payer | Completed<br>(Manual)   | \$10.00  | \$0.00                                                      | Pending           | :   |
| B                                                                                                    | Claims         | FRANK GRANT     | 04/11/2023  | 12:30 PM         | 01:00 PM          | 06/22/2023                             | AMANDA S 5C34FB3B2EF | \$5125    | 12840 |           | CB Test Payer | Completed (Manual)      | \$5.00   | \$0.00                                                      | Pending           | :   |
| \$                                                                                                    | Settings       | FRANK GRANT     | 04/03/2023  | 03:10 PM         | 04:00 PM          | 06/22/2023                             | AMANDA S 5C34FB3B2EF | S5125     | 12442 |           | CB Test Payer | Missed and<br>Completed | \$7.50   | \$0.00                                                      | Pending           | :   |
|                                                                                                    | Provider Admin |                 |             |                  |                   |                                        |                      |           |       |           |               | (Manual)                |          |                                                             |                   |     |
|                                                                                                    |                | EXPORT TO FILE  | ]           |                  |                   |                                        |                      |           |       |           |               |                         | Row      | s per page: 10 👻                                            | 1-4 of 4 <        | 1 > |

#### **MEMBERS PAGE**

Here, you can find Member ID numbers, the address on file, payer information, active authorizations, status, what offices and groups are being used, and information about most recent visits.

To see even more information, click on the three dots menu and select Member Details.

|                       | MEMBERS                |                |                      | Appointment ID                                          | Enter your sear | ch            | Q            |          |           | CAREBRIDGE TRA | Hello, RENAN<br>AINING (2915 - CDT - Agg & CB) | . 0 |
|-----------------------|------------------------|----------------|----------------------|---------------------------------------------------------|-----------------|---------------|--------------|----------|-----------|----------------|------------------------------------------------|-----|
| Dashboard             | PERSONAL FILTER AC     | TIVE MEMBERS U | NASSIGNED MEMBERS CO | MPLIANCE SCORE                                          |                 |               |              |          |           |                |                                                |     |
| Discussions           | FILTERS                |                |                      |                                                         |                 |               |              |          |           |                |                                                | ~   |
| Authorizations        | Sort by<br>Member Name | Save           | d Filters            |                                                         |                 |               |              |          |           | ASSIGN TO      | + ADD MEMBER                                   | 0   |
| Appointments          |                        |                |                      |                                                         |                 |               |              |          |           |                |                                                |     |
| Ø Visits              | MEMBER 🛧               | MEMBER ID 个    | MEDICAID ID 🔶        | ADDRESS 个                                               | PAYER(S)        | EVV VENDOR(S) | ACTIVE AUTHS | STATUS 🔿 | OFFICE(S) | GROUP(S) 个     | LAST VISIT 🕎                                   |     |
| <b>Billing</b>        | JOHN ADAMS             | 22382          | 5781038J             | 919 HWY 1 W<br>IOWA CITY, IA 52246                      | CB Test Payer   |               | No           | Active   |           |                | 03/02/2023                                     | ()  |
| Members     Employees | ALLISON BUSH           | 21848          | 88052721             | 255 16TH ST SW<br>SIOUX CENTER, IA<br>51250             | CB Test Payer   |               | No           | Active   |           |                | 01/19/2023                                     | :   |
| Claims                | PAUL CARTER            | 22389          | 6136100T             | 3201 MANAWA<br>CENTRE DR<br>COUNCIL BLUFFS, IA<br>51501 | CB Test Payer   |               | No           | Active   |           |                |                                                | :   |
| A Provider Admin      | AMANDA CLINTON         | 22375          | 7016760A             | 5101 SE 14TH ST<br>DES MOINES, IA<br>50320              | CB Test Payer   |               | Yes          | Active   |           |                |                                                | :   |
|                       | JANE DAVIS             | 22392          | 8050640E             | 1800 N 16TH ST<br>COUNCIL BLUFFS, IA<br>51501           | CB Test Payer   |               | No           | Active   |           |                |                                                | E   |

The Member Details screen will show you general information, a **CALENDAR** and list view of **APPOINTMENTS** and **VISITS**, the **(EVV) CARE PLAN**, and **Authorizations**.

|                | MEMBERS > DETAILS > 21848             | [           | Appointment ID | ▼ Enter you   | r search    | ٩        |           |           |                     | CAREBRIDGE TRA | INING (2915 - CI | Hello, RENAN<br>DT - Agg & CB) | . 0         |
|----------------|---------------------------------------|-------------|----------------|---------------|-------------|----------|-----------|-----------|---------------------|----------------|------------------|--------------------------------|-------------|
| Dashboard      | Demographics &                        |             |                | CALENDAR      | ALI         | ERTS     | APPOINTME | VTS       | VISITS              | CARE PLAN      | 4                |                                |             |
| Discussions    | Demographics A                        | Filters     |                |               |             |          |           |           |                     |                |                  |                                | ~           |
| Authorizations | ALLISON                               |             |                |               |             |          |           |           |                     |                |                  |                                | 0           |
| Appointments   | Last Name                             | DATE        | START TIME     | END TIME      | EMPL        | OYEE     | AUTH #    | SERVICE   | STATUS              | VISIT ID       | BILLIN           | G STATUS                       |             |
| Ø Visits       | Date of Brith                         | 01/19/2023  | 11:30 AM       | 12:00 PM      | RENAL       | N TORMIN | None      | G0158     | Missed and Complete | ed 10074       | None             |                                |             |
| Billing        | 08/15/1971                            |             |                |               |             |          |           |           | (Manual)            |                |                  |                                | · · · · · · |
| O Members      | Date of Death                         |             |                |               |             |          |           |           |                     | Rows per       | page: 10 ↔       | 1 of 1 🔇                       | 1 >         |
| Employees      | _ Medoatd ID                          | Discussion  | s              |               |             |          |           |           |                     |                |                  |                                | ~           |
| Claims         | 88052721                              |             |                |               |             |          |           |           |                     |                |                  |                                | 0           |
| Settings       | Email                                 | CREATED BY  | AS             | SSIGNED TO    | TYPE        |          | SUBJECT   |           | CREATED             | LAS            | T UPDATED        |                                |             |
| Provider Admin | Region                                |             |                |               |             |          |           |           |                     |                |                  |                                |             |
| - CO.          | NONE                                  |             |                |               |             |          | No data   |           |                     |                |                  |                                |             |
|                | Offices                               |             |                |               |             |          |           |           |                     |                |                  |                                |             |
|                | Groups                                |             |                |               |             |          |           |           |                     | Rows per       | page: 10 ♥       | 0 of 0 <                       | 1           |
|                | · · · · · · · · · · · · · · · · · · · | Authorizati | ons            |               |             |          |           |           |                     |                |                  |                                | ~           |
|                |                                       |             |                |               |             |          |           |           |                     |                |                  |                                | 0           |
|                | Payer(s) ^ ADD PAYER                  | START DATE  | END DATE       | PAYER         | AUTH #      | UNITS    | SERVICE   | MODIFIERS | STATUS A            | CKNOWLEDGM     | EMPLOYEE         |                                |             |
|                | CB Test Payer (active)                | 01/01/2021  | 12/31/2022     | CB Test Payer | 2438E35E63F | 1000     | \$5125    |           | Inactive A          | ccepted        | AMANDA S         |                                | 1           |
|                | Member ID<br>82AB9CCF5A1              |             |                |               |             |          |           |           |                     | Rows per       | page: 10 👻       | 1 of 1                         | Support     |

#### **EMPLOYEES PAGE**

On this page, you may view information about any caregivers and agency office workers that have been given access to the Provider Portal or mobile app. Administrators can use the **+ CREATE EMPLOYEE** button to create additonal administrators who need access to view the portal. Caregivers do not need to be created manually- this information is populated based on the appointment and visit data that is received.

| 1       |                | EMPLOYEES                                | Appointment ID   Enter your search | ٩                                               | Hello, RENAN! O                    |
|---------|----------------|------------------------------------------|------------------------------------|-------------------------------------------------|------------------------------------|
| 8       | Dashboard      | PERSONAL FILTER PAYROLL COMPLIANCE SCORE |                                    |                                                 |                                    |
| P       | Discussions    | FILTERS                                  |                                    |                                                 | ~                                  |
| Ê       | Authorizations | Sort by Saved Filters                    |                                    |                                                 |                                    |
|         | Appointments   | Employee 🔻 🔨 Select a saved filter 👻     |                                    |                                                 |                                    |
| 0       | Visits         | EMPLOYEE TO USERNAME EMAIL TO PH         | IONE 🔶 ROLE 🔶 EMPLOYEE TYPE 🕆      | STATUS ↑         OFFICE(S) ↑         GROUP(S) ↑ | LAST LOGIN 🔶                       |
| 盦       | Billing        | TRAINING EMPLOYEE 1 te1                  | Employee                           | Active                                          | 1                                  |
| $\odot$ | Members        | TRAINING EMPLOYEE 2 te2                  | Employee                           | Active                                          | 1                                  |
| *       | Employees      | IMPORT TO FILE                           |                                    |                                                 | Rows per page: 10 👻 1-2 of 2 < 1 > |
| E       | Claims         |                                          |                                    |                                                 |                                    |
| \$      | Settings       |                                          |                                    |                                                 |                                    |
| •       | Provider Admin |                                          |                                    |                                                 |                                    |

#### CLAIMS

The Claims page shows the status of all generated claim requests and associated payer claim numbers. Through the **claims details**, users can see all visits associated with the specific claim. This information can also be viewed via the *billing* page on a per-visit basis.

| 1       |                | CLAIMS         |                    |                     | Appoint             | ment ID | ▼ Enter your search | ٩             |             |               | c       | Hello<br>AREBRIDGE TRAINING (2915 - CDT - A | , RENAN! | 9 |
|---------|----------------|----------------|--------------------|---------------------|---------------------|---------|---------------------|---------------|-------------|---------------|---------|---------------------------------------------|----------|---|
| -       | Dashboard      | FILTERS        |                    |                     |                     |         |                     |               |             |               |         |                                             |          | ~ |
|         | Discussions    | 200            | and place          |                     |                     |         |                     |               |             |               |         |                                             |          |   |
| Ê       | Authorizations | Billed 👻       | Saved Filters      |                     |                     |         |                     |               |             |               |         |                                             | 0        | 9 |
|         | Appointments   | MEMBER NAME    | MEMBER MEDICAID ID | UPDATED DATE        | BILLED DATE $\psi$  | CLAIM # | PAYER CLAIM #       | BILLED AMOUNT | PAID AMOUNT | PAYER NAME    | SERVICE | CLAIM STATUS 🛧                              |          |   |
| 0       | Visits         | FRANK GRANT    | 5965619R           | 06/22/2023 09:10 AM | 06/22/2023 09:10 AM | IA18923 |                     | S10           | \$0.00      | CB Test Payer | \$5125  | Queued                                      |          | : |
| Ē       | Billing        | FRANK GRANT    | 5965619R           | 06/22/2023 09:10 AM | 06/22/2023 09:10 AM | IA18922 |                     | \$5           | \$0.00      | CB Test Payer | \$5125  | Queued                                      |          | : |
| $\odot$ | Members        | FRANK GRANT    | 5965619R           | 06/22/2023 09:10 AM | 06/22/2023 09:10 AM | IA18921 |                     | \$7.5         | \$0.00      | CB Test Payer | S5125   | Queued                                      |          | : |
|         | Employees      | FRANK GRANT    | 5965619R           | 06/22/2023 09:10 AM | 06/22/2023 09:10 AM | IA18920 |                     | \$20          | \$0.00      | CB Test Payer | S5125   | Queued                                      |          | : |
| E       | Claims         | EXPORT TO FILE | 1                  |                     |                     |         |                     |               |             |               |         | Rows per page: 10 + 1-4 of                  | f4 < 1   | > |
| \$      | Settings       |                |                    |                     |                     |         |                     |               |             |               |         |                                             |          |   |
| •       | Provider Admin |                |                    |                     |                     |         |                     |               |             |               |         |                                             |          |   |

#### CLAIMING PROCESS

Providers using a third-party vendor must submit visits with a valid claim action for CareBridge to take action on the received information. The following is a list of valid claim actions and their descriptions:

**"N"= New claim:** This is used to generate a new claim request or corrected claim to the payer or to update a billed visit. This is required for all payer partners that support claiming through CareBridge.\*

**"V" = Void Claim:** This should be used to void a billed visit. Updates to billed visits will remain on hold until the prior claim reaches a terminal status.

**"E" = Billed Externally:** This indicates that the provider is submitting a claim request independently to the payer. CareBridge will NOT generate a claim request in these instances. This claim action should only be used for payer partners that *do not support claiming through CareBridge* or during an implementation window as approved on a case-by-case basis by an associated payer partner.

If there is no claim action ("**Null**"), CareBridge will not act on the visit from a claiming perspective, and the visit will appear on the *Visits* page rather than the *Billing* page. A scheduled appointment should not have a claim action.

\* CareBridge generates the most appropriate claim action based on the information provided.

#### SETTINGS PAGE

The Settings page is contains individual tabs for setting up offices and groups, downloading documents, rate information, billing configurations, and vendor information.

|                          | SETTINGS                                    | Appointment ID            | Enter your search                       | ۹                                            |                                    | CAREBRIDGE TR      | Hello, RENAN!<br>AINING (2915 - CDT - Agg & CB) 🖌 | 0             |
|--------------------------|---------------------------------------------|---------------------------|-----------------------------------------|----------------------------------------------|------------------------------------|--------------------|---------------------------------------------------|---------------|
| Dashboard                | Offices     Set up and manage offices       | EVV VENDOR                |                                         |                                              |                                    |                    |                                                   |               |
| Authorizations           | Groups     Set up and manage groups         | Filters                   |                                         |                                              |                                    |                    |                                                   | •             |
| Visits Billing           | Documents:     Vrew and documents           | VENDOR NAME<br>CareBridge | PAYER<br>CB Test Payer<br>CB Test Payer | SERVICE TYPE<br>Home Health<br>Personal Care | EFFECTIVE START DATE<br>01/01/2022 | EFFECTIVE END DATE | UPDATED DATE<br>09/26/2022<br>09/26/2022          |               |
| Employees                | Rates<br>Manage service codes and rates     |                           |                                         |                                              |                                    | Rows per p         | age: 5 ♥ 1-2 of 2 < 1                             | ñ <b>&gt;</b> |
| Settings  Provider Admin | Billing<br>Manage claims generation options |                           |                                         |                                              |                                    |                    |                                                   |               |

#### **PROVIDER ADMIN PAGE**

The provider Administration page displays important information regarding the provider such as alternate business names, Medicaid ID, NPI, and eligibility dates with specific payers. The information on this page is received directly from CareBridge's payer partners. Users can view any provider level alerts through the provider details page.

| 1       |                | PROVIDER > ADMINISTR | ATION                                  |                       | Appointment ID | ▼ Enter your search | ٩                    |                    | H<br>CAREBRIDGE TRAINING (2915 - CD | ello, RENAN!<br>T - Agg & CB) 🖌 | 0 |
|---------|----------------|----------------------|----------------------------------------|-----------------------|----------------|---------------------|----------------------|--------------------|-------------------------------------|---------------------------------|---|
| -       | Dashboard      | FILTERS              |                                        |                       |                |                     |                      |                    |                                     |                                 | ~ |
|         | Discussions    | Sort by              | Saved Filters<br>Select a saved filter | <b>•</b>              |                |                     |                      |                    |                                     |                                 | o |
|         | Appointments   | NAME 1               | MEDICAID ID 1                          | ALTERNATE PROVIDER ID | NPI 🛧          | PAYER 1             | EFFECTIVE START DATE | EFFECTIVE END DATE | STATUS 🗠                            |                                 |   |
| 0       | Visits         | CAREBRIDGE TRAINING  | 128886116                              |                       | 1234567893     | CB Test Payer       | 01/01/2019           | 12/31/9999         | Active                              |                                 | ; |
| <b></b> | Billing        | T EXPORT TO FILE     |                                        |                       |                |                     |                      |                    | Rows per page: 10 👻                 | 1 of 1 < 1                      | > |
| •       | Members        |                      |                                        |                       |                |                     |                      |                    |                                     |                                 |   |
|         | Claims         |                      |                                        |                       |                |                     |                      |                    |                                     |                                 |   |
| \$      | Settings       |                      |                                        |                       |                |                     |                      |                    |                                     |                                 |   |
| A       | Provider Admin |                      |                                        |                       |                |                     |                      |                    |                                     |                                 |   |

#### WHAT IF I FORGET MY PASSWORD?

If you forget your password, click the **Forgot Your Password?** button just below the blue **LOGIN** button. On the next page, enter your **username** and **Provider ID** then click **Submit**.

You will then be able to reset your password.

| CAREBRIDGE            | CAREBRIDGE          | CAREBRIDGE                                                                             |  |  |  |
|-----------------------|---------------------|----------------------------------------------------------------------------------------|--|--|--|
| PROVIDER MEMBER       | PROVIDER MEMBER     | Set your password                                                                      |  |  |  |
| Sign In               | Enter your username | Password requires a minimum of 8<br>characters<br>Password requires 1 lowercase letter |  |  |  |
| Username              | Username            | Password requires 1 uppercase letter<br>Password requires 1 number                     |  |  |  |
| Descurred             | Provider ID         | Verify your 6-digit passcode                                                           |  |  |  |
| Pasida ID             | SUBMIT              | New password                                                                           |  |  |  |
| Provider ID           | CANCEL              | Confirm possword                                                                       |  |  |  |
| LOGIN                 |                     |                                                                                        |  |  |  |
| Forgot your password? |                     | CANCEL                                                                                 |  |  |  |
| Sign Up!              |                     |                                                                                        |  |  |  |

#### SUPPORT INFORMATION

If you have any questions or need help, email the CareBridge Support Center at <u>evvintegrationsupport@carebridgehealth.com</u> or call us at 1 (844) 920-0989.

#### **OUTBOUND AGGREGATION**

In some states, in addition to generating claims for payer partners, CareBridge also sends visit data received to other aggregators (see the table below).

| OUTBOUND INTEGRATIONS BY STATE |              |  |  |  |  |  |
|--------------------------------|--------------|--|--|--|--|--|
| State                          | Aggregator   |  |  |  |  |  |
| AR                             | Authenticare |  |  |  |  |  |
| NJ                             | HHAeXchange  |  |  |  |  |  |
| NJ                             | Horizon      |  |  |  |  |  |

#### VIEW AGGREGATION STATUS

The aggregation status can be viewed through the **Visits** and **Billing** pages. There are three statuses:

- Completed: The visit data has been successfully sent to the aggregator
- **Pending:** The visit data has not been sent but will soon.
- Failed: CareBridge has sent the data and the aggregator has rejected it.

| Aggregation History<br>Appointment ID:<br>Payer: Horizon<br>Caregiver:<br>Member: | ннаехснат | NGE HORIZON AGG                                                                                                    | ×<br>Billed<br>Externally<br>Visit Details<br>E<br>Authorization D<br>E<br>Member Detail | etails<br>s |            |
|-----------------------------------------------------------------------------------|-----------|----------------------------------------------------------------------------------------------------|------------------------------------------------------------------------------------------|-------------|------------|
| EVENT TIME ACTION                                                                 | STATUS    | ERRORS TRANSACTION ID FILE NAME                                                                                                    | E Aggregation Hi                                                                         | story       |            |
| 06/28/2023 10:49 New                                                              | Failed    | 101002 - Provider is<br>not found based on<br>Provider Tax ID                                                                                                    | E                                                                                        |             |            |
| 06/28/2023 10:04 New                                                              | Pending   | <ul> <li>A state from the second state of the second state of</li></ul>  |                                                                                          | HHA AGG     | HORIZON    |
| 06/28/2023 10:04 New                                                              | Pending   | <ul> <li>A state from the state of the state of the s</li></ul> |                                                                                          | STATUS      | AGG STATUS |
|                                                                                   |           | Rows per page: 10 ≠ 1-3 of 3 < 1                                                                                                    | >                                                                                        | 1.774/231   |            |
|                                                                                   |           |                                                                                                    | LOSE                                                                                     | Failed      | Completed  |

Additional details such as aggregator error descriptions, timestamps, transaction ID, and file names can be viewed by clicking the actions icon (**three vertical dots**) and select **Aggregation History**.

#### CareBridge

#### **RESOLVING AGGREGATION ERRORS**

If there are any aggregation errors, depending on the aggregator and error type, users will need to resolve them by either:

- Updating the EVV data in your third-party system and resubmitting to CareBridge
- Updating the information in the aggregator's system

If you have questions about any of the aggregator errors/error descriptions you will need to contact the aggregator.

#### FILE TYPES

There are three critical files that CareBridge generates and returns to third-party EVV for providers to access via their vendor system:

- 1) The Error Response File
- 2) The Appointment Error Report
- 3) The Appointment Status Report

The **Error Response File** functions as the receipt for providers when they submit appointment and visit data to CareBridge. This report will detail any errors and/or alerts triggered by any appointments and visits in the file. It will also include file-level errors that may prohibit the file from importing into CareBridge.

The **Appointment Error Report** is a daily report that displays all unresolved alerts that prevent data from passing through CareBridge's validations. This report is vital in the reconciliation process as any appointments and visits that have triggered alerts must be addressed by the provider to be billed and/or aggregated to their respective payer. The Error Report also includes aggregation errors.

The **Appointment Status Report** is a daily report that displays the status of the provider's appointments and visits (This information can also be viewed via the CareBridge portal). This includes claim information/ status, aggregation status, and an indication if an appointment or visit has an alert (alerts are detailed in full via the Error Report). Once a visit has reached a terminal claim status or has been successfully aggregated, it will be included in the report once and will no longer be present in future reports.